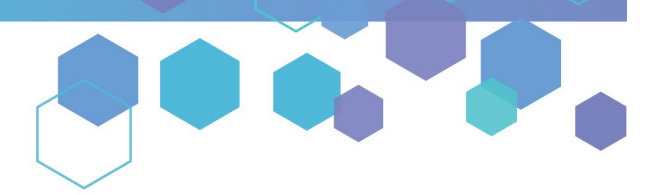

Florida's Official Source for Medical Use.

OMMU Office of MEDICAL MARIJUANA Use

# Understanding the Registry Submitting Your Close Relative Acknowledgement Form (CRAF)

This guide will inform Caregivers how to submit their Close Relative Acknowledgement Form (CRAF) as a <u>Close</u> <u>Relative</u> and as a <u>Non-Close Relative</u> in the Medical Marijuana Use Registry (Registry). A CRAF will need to be completed for each patient that the Caregiver represents. Please note that this form must be completed and approved prior to the caregiver completing their (or their patient's) Registry ID Card application.

## **SUBMITTING YOUR CRAF AS A CLOSE RELATIVE:**

**Step 1:** Log into the Medical Marijuana Use Registry, <u>MMURegistry.FLHealth.gov</u>. \*If you do not remember your password, learn how to reset it by <u>clicking here.</u>

#### Step 2: Click the "Qualifying Documentation" menu option.

| Florida Medical Marijuana Use Registry<br>HEALTH                                        |  |
|-----------------------------------------------------------------------------------------|--|
| Manage Your Information - Manage Patient Information - Qualifying Documentation Log Out |  |
| Click "Qualifying Documentation."                                                       |  |

**Step 3**: Locate the CRAF you wish to view by entering information into the search parameters. Click "View" next to the CRAF you wish to submit.

| Patient Name    | Patient ID          | \$ Type | \$ Status         | ົ່ Date Last Sເ | ıbmitted 🕴 Status Date | Action          |
|-----------------|---------------------|---------|-------------------|-----------------|------------------------|-----------------|
| Typical Patient |                     | CRAF    | No Filter         | •               |                        |                 |
| PICAL, PATIENT  | P2MR8233            | CRAF    | Not Yet Submitted |                 | 05/28/2024             | View            |
| + 1 + H         | 10 • items per page |         |                   |                 |                        | 1 - 1 of 1 item |

**Step 4:** You are brought to the "Not Yet Submitted" CRAF. Review the pre-populated information to confirm it is accurate.

| Patient Last Name: TYPICAL                                               |                                                                                                    |
|--------------------------------------------------------------------------|----------------------------------------------------------------------------------------------------|
| Patient First Name: PATIENT                                              |                                                                                                    |
| Patient ID #: P2MR8233                                                   |                                                                                                    |
| Patient DOB: 01/01/1990                                                  | - Powiew pro nonulated information                                                                                                    |
| Caregiver Last Name: TYPICAL                                             | Review pre-populated information.                                                                                                    |
| Caregiver First Name: CAREGIVER                                          |                                                                                                    |
| Caregiver DOB: 01/01/1960                                                |                                                                                                    |
| Caregiver ID #: C7HK5735                                                 |                                                                                                    |
| Pursuant to section 381.986(6)(b)6<br>of the caregiver.                  | , Florida Statutes, a caregiver must pass a level 2 background screening in accordance with section 381.986(9), Florida Statutes, unless the qualified patient is a close relative                                                                                          |
| A caregiver applicant applying for a to the Department of Health. Office | Medical Marijuana Use Registry (MMUR) identification card as a caregiver who is a close relative of the qualified patient must submit the Close Relative Acknowledgment Form of Medical Marijuana Use (OMMII) in order to be exempt from background screening requirements: |

**Step 5:** Scroll to the close relative determination section of the CRAF. Indicate you **ARE a Close Relative** by selecting "**Yes**" for the question: "Do you wish to complete the Close Relative Acknowledgement?"

| F | Patient Last Name: TYPICAL                                                                                                    |
|---|----------------------------------------------------------------------------------------------------|
| F | Patient First Name: PATIENT                                                                                                    |
| F | Patient ID #: P2MR8233                                                                                                    |
| F | Patient DOB: 01/01/1990                                                                                                    |
| C | Caregiver Last Name: TYPICAL                                                                                                    |
| C | Caregiver First Name: CAREGIVER                                                                                                    |
| C | Caregiver DOB: 01/01/1960                                                                                                    |
| C | Caregiver ID #: C7HK5735                                                                                                    |
| F | Pursuant to section 381.986(6)(b)6, Florida Statutes, a caregiver must pass a level 2 background screening in accordance with section 381.986(9), Florida Statutes, unless the qualified patient is a close relative of the caregiver. |
| A | A caregiver applicant applying for a Medical Marijuana Use Registry (MMUR) identification card as a caregiver who is a close relative of the qualified patient must submit the Close Relative Acknowledgment Forn                      |

**Step 6:** Next, scroll to "Close Relative Acknowledgement" section and select your relation to the patient from the "Select Relationship Type" drop-down menu.

| An applicant applying for a Medical Marijuana Use Registry (MMUR) identification card as a caregiv                                                                                                    | er who is a close relative of the qualifie | d patient is not required to complete a level 2 background screening.                                                                      |
|----------------------------------------------------------------------------------------------------|--------------------------------------------|----------------------------------------------------------------------------------------------------|
| Section 381.986(1)(c), Fiorida Statutes, defines a close relative as a spouse, parent, sibling, grand                                                                                                    | parent, child, or grandchild, whether rei  | ated by whole or nall blood, by marriage, or by adoption.                                                                                  |
| If you intend to substantiate close relative status, complete this form and submit. You may also sub<br>submitted to substantiate your claimed relationship can be found on page 2 of this form.         | omit supporting documentation of the c     | laimed relationship. Examples of supporting documentation that may be                                                                      |
| Upon approval of the caregiver applicant's request for close relative status, the caregiver applicant r<br>Code.                                                                                         | may apply for a caregiver MMUR Identif     | ication Card in accordance with Rule 64-4.011, Florida Administrative                                                                      |
| Per section 381.986(6)(b)3., Florida Statutes, a caregiver must agree in writing to assist with the qu<br>to assist the qualified patient with their medical use of marijuana.                           | alified patient's medical use of marijua   | na. By signing and completing this form, you are also agreeing in writing                                                                  |
| I, CAREGIVER TYPICAL acknowledge that I meet the definition of a close relative above and am the                                                                                                    | Select Relationship Type                   | *                                                                                                    |
| of PATIENT TYPICAL. I also understand that knowingly making a false statement in writing with the<br>degree punishable as provided in sections 775.082 or 775.083, Florida Statutes. Further, I understa | Select Relationship Type                   | rformance of his or her official duty is a misdemeanor of the second<br>a manner inconsistent with medical use (e.g., for my personal use) |
| is a violation of section 893.13, Florida Statutes, and will be subject to the criminal penalties provid                                                                                                 | Spouse                                     | ied patient with their medical use of marijuana.                                                                                           |
| Click here to download a conv of the Close Palative Acknowledgment form that is required by the C                                                                                                    | Grandparent/Step-Grandparent               | ified patient                                                                                                    |
| click <u>nete</u> to download a copy of the close relative Acknowledgment form that is required by the o                                                                                                 | Sibling/Step-Sibling                       | ined patient.                                                                                                    |
|                                                                                                    | Parent/Step-Parent                         |                                                                                                    |
| Substantiating Close Relative Documentation                                                                                                    | Grandchild/Step-Grandchild                 |                                                                                                    |
|                                                                                                    | Child/Step-Child                           | · ·                                                                                                    |
|                                                                                                    | <b></b>                                    | —                                                                                                    |
| Sele                                                                                                    | ct the relationshi                         | p type                                                                                                    |

**Step 7:** Scroll to the "Substantiating Close Relative Documentation" section of the CRAF. Here, you can upload any supporting document(s) that prove your relationship to the patient.

|             | exhaustive. Alternative document          | itation may be submitted                                                                     | neighent. The table below includes examples of deceptar                                        | the documentation. Be advised that the list below is not                                           |  |  |
|-------------|-------------------------------------------|----------------------------------------------------------------------------------------------|------------------------------------------------------------------------------------------------|----------------------------------------------------------------------------------------------------|--|--|
|             |                                           | Relationship Table                                                                           |                                                                                                |                                                                                                    |  |  |
|             | Relation to Qualified Patient             |                                                                                              | Examples of Documentation Substantiating Relation                                              | nship                                                                                              |  |  |
| ole of      | Spouse                                    |                                                                                              | Marriage Certificate                                                                           |                                                                                                    |  |  |
| porting -   | Parent/Step-Parent or<br>Child/Step-Child | Birth Certificate                                                                            | Adoption Decree                                                                                | Divorce/Custody Decree                                                                             |  |  |
| cumentation | Sibling/Step-Sibling                      | Birth Certificate and Qualified Patient Birth Certificate                                    | Adoption Decree and Qualified Patient Birth Certificate<br>or Adoption Decree or vice versa    | Divorce/Custody Decree and Qualified Patient Birth Certificate<br>or vice versa                    |  |  |
| mples.      | Grandparent/Step-<br>Grandparent          | Parent of the Qualified Patient Birth Certificate and<br>Qualified Patient Birth Certificate | Adoption Decree for Qualified Patient and Parent of the<br>Qualified Patient Birth Certificate | Divorce/Custody Decree for Qualified Patient and Parent of the Qualified Patient Birth Certificate |  |  |
|             | Grandchild/Step-Grandchild                | Birth Certificate and Parent Birth Certificate                                               | Adoption Decree and Parent Birth Certificate                                                   | Divorce/Custody Decree and Parent Birth Certificate                                                |  |  |

## Step 8: Click "Select files" if you wish to upload substantiating documents.

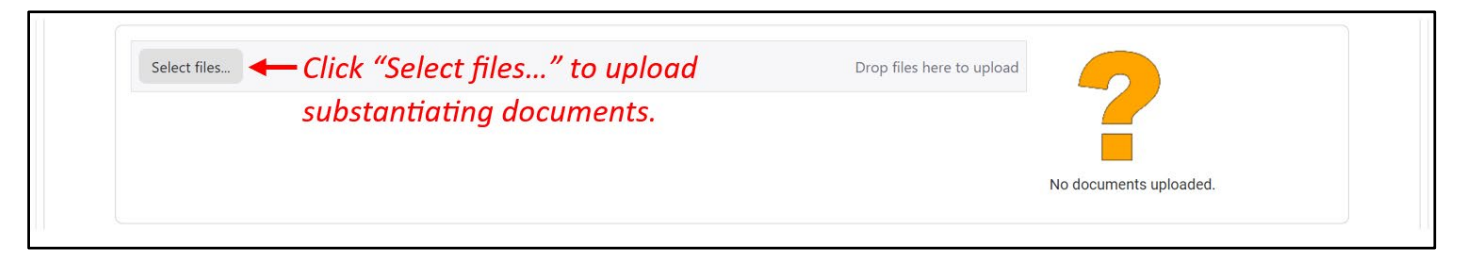

**Step 9:** After clicking "Select files," your computer's File Explorer will open. Select the file(s) you wish to upload and click "Open" to upload the document(s).

| · • 🛧 📙 « Desktop » (                                                                                                    | CG CRAF Docs 🗸 🗸                                   | õ               | ₽ Search       | CG CRAF Docs      |
|----------------------------------------------------------------------------------------------------|----------------------------------------------------|-----------------|----------------|-------------------|
| Organize 👻 New folder                                                                                                    |                                                    |                 |                | III • 🔲 🕐         |
| This PC Name                                                                                                    | ^                                                  | Date mo         | dified         | Туре              |
| 3D Obje 🖬 Supporting                                                                                                    | Document 1                                         | 12/28/20        | 21 10:54 AM    | Microsoft Word D. |
| Desktor                                                                                                    | Document 2                                         | 12/28/20        | 21 10:53 AM    | BMP File          |
| Supporting                                                                                                    | Decument 2                                         | 12/28/20        | 21 10-54 AM    | Microsoft Word D. |
| Docum Docum | Selec<br>to u                                      | ct the          | e file yo<br>d | ou wish           |
| Docum Docum | Selec<br>to u                                      | ct the          | e file yo<br>d | ou wish           |
| Docum Docum | 1 Size: 0 bytes<br>nt Date modified: 12/28/2021 10 | ct the<br>pload | e file yo<br>d | ou wish           |

\*Please Note: A maximum of 5 file uploads are allowed.

**Step 10:** Scroll to the "Acknowledgement" section of the CRAF to electronically sign the form.

| Type in your first name: | Type First Name  | <b>-</b>                   |
|--------------------------|------------------|----------------------------|
| Type in your last name   | ← Type Last Name |                            |
|                          |                  | You must sign to complete. |

**Step 11:** Once you have entered your name into the appropriate fields, click "Submit" to submit the form to the Office of Medical Marijuana Use for review. Or, click "Save as Draft" to save what you have entered so far and complete the form later.

| Type in your first name: |                                       |
|--------------------------|---------------------------------------|
| Caregiver                | · · · · · · · · · · · · · · · · · · · |
| Type in your last name   |                                       |
| Typical                  |                                       |
|                          |                                       |
|                          | You must sign to                      |
|                          | complete.                             |
|                          |                                       |

**Step 12:** You will receive a prompt asking you to confirm the submission. Click "Confirm" to confirm your submission or click "Go Back" to edit your form.

| Close Relative Acknowledgment Form - Submit                                                                  | ×   |
|----------------------------------------------------------------------------------------------------|-----|
| Are you sure you'd like to perform the following action on the Close Relative Acknowledgment Form?<br>Submit |     |
| Click "Confirm." — Confirm Go Ba                                                                             | ack |

**Step 13:** Once the form has been submitted, a notification will appear to confirm the document has been submitted.

| Sibling/Step-Sibling             | Birth Certificate and Qualified Patient Birth Certificate                                    | $\odot$ Document submitted successfully X                                  | Birth Certificate   | Divorce/Custody Decree and Qualified Patient Birth Certificate<br>or vice versa                       |
|----------------------------------|----------------------------------------------------------------------------------------------|----------------------------------------------------------------------------|---------------------|----------------------------------------------------------------------------------------------------|
| Grandparent/Step-<br>Grandparent | Parent of the Qualified Patient Birth Certificate and<br>Qualified Patient Birth Certificate | Adoption Decret for Qualified Patien<br>Qualified Patien Birth Certificate | t and Parent of the | Divorce/Custody Decree for Qualified Patient and Parent of<br>the Qualified Patient Birth Certificate |
|                                  | Notificati                                                                                   | on of successful su                                                        | bmissior            | 1.                                                                                                    |

**Step 14:** On your dashboard, the status of the form should now display as "Submitted." Once the Office of Medical Marijuana Use reviews and approves your CRAF, the CRAF's status will display as "Approved." Only after your CRAF is approved will you be allowed to proceed with submitting your (or your patient's) Registry ID Card application.

| Patient Name     | Patient ID          | \$ Type   | \$ Status | Date Last Submitted | \$ Status Date | \$ Action       |
|------------------|---------------------|-----------|-----------|---------------------|----------------|-----------------|
|                  |                     | No Filter | No Filter | •                   |                |                 |
| YPICAL, PATIENT  | P2MR8233            | CRAF      | Submitted | 05/28/2024          | 05/28/2024     | View            |
| н н <b>1</b> ж ж | 10 • items per page |           | <b></b>   |                     |                | 1 - 1 of 1 iter |

## SUBMITTING YOUR CRAF AS A NON-CLOSE RELATIVE:

**Step 1:** Log into the Medical Marijuana Use Registry, <u>MMURegistry.FLHealth.gov</u>. *\*If you do not remember your password, learn how to reset it by <u>clicking here</u>.* 

**Step 2**: Click the "Qualifying Documentation" menu option.

| Florida Medical Marijuana Use Registry<br>HEALTH                                      | 8 |
|---------------------------------------------------------------------------------------|---|
| Manage Your Information  Manage Patient Information  Qualifying Documentation Log Out |   |
| Click "Qualifying Documentation."                                                     |   |

**Step 3**: Locate the CRAF you wish to view by entering information into the search parameters. Click "View" next to the CRAF you wish to submit.

| Patient Name     | Patient ID          | \$ Type | \$ Status \$      | Date Last Submitted | \$ Action       |
|------------------|---------------------|---------|-------------------|---------------------|-----------------|
| Typical Patient  |                     | CRAF    | No Filter         |                     |                 |
| (PICAL, PATIENT  | P2MR8233            | CRAF    | Not Yet Submitted | 05/28/2024          | View            |
| с <b>к 1 ж</b> н | 10 • items per page |         |                   |                     | 1 - 1 of 1 item |

**Step 4:** You are brought to the "Not Yet Submitted" CRAF. Review the pre-populated information to confirm it is accurate.

| Patient Last Name: TYPICAL                                                    |                                                                                                    |
|-------------------------------------------------------------------------------|----------------------------------------------------------------------------------------------------|
| Patient First Name: PATIENT                                                   |                                                                                                    |
| Patient ID #: P2MR8233                                                        |                                                                                                    |
| Patient DOB: 01/01/1990                                                       | - Paviau pro populated information                                                                                                    |
| Caregiver Last Name: TYPICAL                                                  | Keview pre-populated injormation.                                                                                                    |
| Caregiver First Name: CAREGIVER                                               |                                                                                                    |
| Caregiver DOB: 01/01/1960                                                     |                                                                                                    |
| Caregiver ID #: C7HK5735                                                      |                                                                                                    |
| Pursuant to section 381.986(6)(b)6., of the caregiver.                        | <u>lorida Statutes</u> , a caregiver must pass a level 2 background screening in accordance with section <u>381.986(9). Florida Statutes</u> , unless the qualified patient is a close relative                                                                            |
| A caregiver applicant applying for a M to the Department of Health, Office of | ledical Marijuana Use Registry (MMUR) identification card as a caregiver who is a close relative of the qualified patient must submit the Close Relative Acknowledgment Form<br>Medical Marijuana Use (OMMU) in order to be exempt from background screening requirements: |

**Step 5:** Scroll to the close relative determination section of the CRAF. Indicate you **ARE NOT a Close Relative** by selecting "**No**" for the question: "Do you wish to complete the Close Relative Acknowledgement?"

| F | Patient Last Name: TYPICAL                                                                                                    |
|---|----------------------------------------------------------------------------------------------------|
| F | Patient First Name: PATIENT                                                                                                    |
| F | Patient ID #: P2MR8233                                                                                                    |
| F | Patient DOB: 01/01/1990                                                                                                    |
| ( | Saregiver Last Name: TYPICAL                                                                                                    |
| ( | Saregiver First Name: CAREGIVER                                                                                                    |
| ( | Caregiver DOB: 01/01/1960                                                                                                    |
| ( | Caregiver ID #: C7HK5735                                                                                                    |
| F | Pursuant to section 381.986(6)(b)6, Florida Statutes, a caregiver must pass a level 2 background screening in accordance with section 381.986(9), Florida Statutes, unless the qualified patient is a close relative of the caregiver. |
| ł | A caregiver applicant applying for a Medical Marijuana Use Registry (MMUR) identification card as a caregiver who is a close relative of the qualified patient must submit the Close Relative Acknowledgment Form                      |

**Step 6:** Once you have selected "No" for the Close Relative Acknowledgement, scroll to the "Non-Close Relative Information" section to read the information regarding the required Background Screening for Non-Close Relative Caregivers.

| Section 381.986(6)(b)6, Florida Statutes, requires caregivers to pass a level 2 background screening unless the qualified patient is a close relative of the caregiver. Therefore, caregiver applicants that do not qualify as close relatives must complete a level 2 background screening. Caregivers that currently have a Medical Marijuana Use Registry Caregiver Identification (ID) Card must follow the caregiver background screening requirement when they renew their ID card. |
|----------------------------------------------------------------------------------------------------|
| Caregiver applicants must submit a completed <u>"Caregiver Background Screening Acknowledgement and Information"</u> form to the Department via email to MMUR_Applications@fihealth.gov prior to completing a level 2 background screening.                                                                                                    |
| Caregiver applicants must submit a full set of fingerprints to a Livescan Service Provider and, at the time of submission, give to the Livescan Service Provider the ORI number<br>FL924890Z (DOH - OFFICE OF MEDICAL MARIJUANA USE), ATTN: Caregiver.                                                                                                    |
| The cost of the background screening will be the responsibility of the caregiver. In addition, there will be a \$6 annual retention fee due after the first year to retain the caregiver's background screening results. Please note that the \$6 retention fee is separate from and will be due in addition to the \$75 ID card fee.                                                                                                    |
| Caregivers will receive an email notification no less than 30 days before the due date of their annual retention fee. If a caregiver does not pay the \$6 annual retention fee by the due date, they must submit new fingerprints and complete a new level 2 background screening in accordance with Emergency Rule 64ER23-2, "Caregiver Background Screening and Request for Close Relative Status," to qualify as a caregiver.                                                          |
| Additionally, section 381.986(6)(b)3., Florida Statutes, requires a caregiver to agree in writing to assist with the qualified patient's medical use of marijuana. By signing and completing this form, you are also agreeing in writing to assist the qualified patient with their medical use of marijuana.                                                                                                    |
| Click here to download a copy of the Caregiver Background Screening Acknowledgement and Information form to give to the Livescan Service Provider.                                                                                                    |

**Step 7:** Then, scroll to the "Acknowledgement and Attestation" section to enter your signature electronically. Signing this form electronically indicates that you have read and are acknowledging consent to a Background Screening and that the information is accurate.

| Type in your first name: | Type First Name               | ) |
|--------------------------|-------------------------------|---|
| Type in your last name   | Type Last Name                |   |
|                          | You must sign to<br>complete. | 0 |
|                          | You must sign to<br>complete. |   |

**Step 8:** Once you have signed your name, click "Submit" to submit the form to the Office of Medical Marijuana Use for review. Or, click "Save as Draft" to save what you have entered so far and complete the form later.

| Type in your first name: |                  |  |
|--------------------------|------------------|--|
| Caregiver                |                  |  |
| Tvoical                  |                  |  |
|                          |                  |  |
|                          | You must sign to |  |
|                          | complete.        |  |
|                          | complete.        |  |

**Step 9:** Once you have clicked "Submit," you will receive a prompt asking you to confirm the submission. Click "Confirm" to confirm your submission, or click "Go Back" to edit your form.

| Close Relative Acknowledgment Form - Submit                                                                  | ×  |
|----------------------------------------------------------------------------------------------------|----|
| Are you sure you'd like to perform the following action on the Close Relative Acknowledgment Form?<br>Submit |    |
| Click "Confirm."> Confirm Go Ba                                                                              | ck |

**Step 10:** Once you submit your non-close relative CRAF, you will be returned to the Qualifying Documentation Dashboard. The status of the form will now display as "Approved." You will also receive an email from the Office of Medical Marijuana Use with instructions on completing the caregiver background screening required under <u>section</u> <u>381.986(6)(b)6.</u>, Florida Statutes.

| Patient Name    | Patient ID          | \$ Type   | \$ Status | Date Last Submitted | 🗢 Status Date | Action          |
|-----------------|---------------------|-----------|-----------|---------------------|---------------|-----------------|
|                 |                     | No Filter | No Filter |                     |               |                 |
| YPICAL, PATIENT | P2MR8233            | CRAF      | Approved  | 05/28/2024          | 05/28/2024    | View            |
| с к 1 → н       | 10 • items per page |           | <b>↑</b>  |                     |               | 1 - 1 of 1 iter |

**Note:** You may not proceed with the Registry ID Card application process or receive product for your patient(s) until the Office of Medical Marijuana Use receives your background screening results and determines your eligibility.

After the Office of Medical Marijuana Use determines your eligibility, you will receive an email notification with the results. Only after you receive a notification stating you meet the requirements to be a caregiver, will you be allowed to proceed with submitting your (or your patient's) Registry ID Card application.

For additional information, visit KnowTheFactsMMJ.com